# MM32021 Mailing

### MM32021 A

Constituents whose average gift is >\$100 (excluding special events) within the last 3 years (11/1/2017), exclude constituents who gave to MM12021 and MM22021, and include board members, staff, and contractors.

### **Card Details**

Giving levels are adjusted for the higher gift amounts. Monthly giving stays the same.

- Giving levels: \$125, \$250, \$500, \$750, \$1,000 or other
- Monthly giving levels: \$10, \$25, \$50, \$75, \$100 or other

#### PROCESS

### Step One

Find the average gift amounts excluding special events of constituents who have given within the last 3 years.

- Use Average Donation query to filter out special event funds, date parameters, and individual donors. Create Query MM32021- Average Donations.
  - Reports→Queries→Advanced Query Wizard→Average Donations→Update Filter
    criteria→Next→Next→Save→Save Query Critieria
    - Filter:
      - Add all funds, then remove 2018 BD, 2019 BD, 2019 Social, 2020 BD, 2020 Social, and 2021 Inside the Muse Studio
      - Donation received date greater than or equal to 4/1/2018
      - Donor constituent type equals individual
      - Payment type does not equal Gift In Kind
- Export query results and save as MM32021 A Mailing List\_IN PROCESS\_20210330
  - Name tab Step One

### Step Two

Assign constituents whose average gift is greater than or equal to \$100 to a temporary group.

- Copy all data from Step One and paste it into Step Two
- Convert Average Donation Amount by Constituent Number to numbers
- Sort from largest to smallest and delete all that are \$100 or below
- Copy the Constituent Number column into a new excel sheet
- Save as TEMP MM32021 A- greater than \$100.csv
- Create TEMP MM32021 A- greater than \$100

- Manage  $\rightarrow$  Configuration  $\rightarrow$  Groups  $\rightarrow$  Add  $\rightarrow$  OK
- Import into Salsa as TEMP MM22021 A- greater than \$100
  - Reports→Queries→Advanced Query Wizard→Import→ Open existing commadelimited ("CSV") file→Choose File→Select TEMP MM32021 A- greater than \$100.csv→Next→Global Update→Assign to Group→Select TEMP MM32021 A- greater than \$100→OK

## Step Three

Export TEMP MM32021 A- greater than \$100 into mailing list format.

- Create query MM32021 A Mailing List- greater than \$100
  - Reports→Queries→Advanced Query Wizard→ MM32021 A Mailing List- greater than \$100
- Export query results and copy & paste into a new tab on MM32021 A Mailing List\_IN PROCESS\_20210330
  - Name tab Step Three

## **Step Four**

Exclude constituents who gave to MM12021.

- Create query MM32021 A Mailing List- MM22021 Gifts
- Reports→Queries→Advanced Query Wizard→ MM32021 A Mailing List- MM22021 Gifts
- Export query results and copy & paste into a new tab on MM32021 A Mailing List\_IN PROCESS\_20210330
  - o Name tab Step Four
  - Highlight all rows

### **Step Five**

Remove constituents who gave to MM22021.

- Create a new tab and name it Step Five
- Copy & paste all data from Step Three and Four into Step Five tab
- Highlight Constituent Number Duplicates
  - Sort by Constituent Number
  - Remove all rows that match with a highlighted row LEAVE THE HIGHLIGHTED ROW
- Highlight Spouse Constituent Number Duplicates
  - Sort by Spouse Constituent Number
  - Remove all rows that match with a highlighted row LEAVE THE HIGHLIGHTED ROW
- Highlight Spouse Constituent Numbers and Constituent Number Duplicates
  - Sort by Constituent Number
  - Remove all rows that match with a highlighted row LEAVE THE HIGHLIGHTED ROW
  - Sort by Spouse Constituent Number

- Remove all rows that match with a highlighted row LEAVE THE HIGHLIGHTED ROW
- Sort by highlighted rows to find MM12021 Gifts
  - Delete all highlighted rows

# Step Six

Assign constituents to a temporary group.

- Create a new tab and name it Step Six
- Copy all Constituent numbers and Spouse constituent numbers from Step Five into Step Six into one column
- Copy all data from Step Six and paste into a new excel sheet
- Save as TEMP MM32021 A\_IMPORT\_20210330.csv
- Create TEMP MM32021 A group
  - Manage→Configuration→Groups→Add→OK
- Import into Salsa as TEMP MM32021 A
  - Reports→Queries→Advanced Query Wizard→Import→ Open existing commadelimited ("CSV") file→Choose File→Select TEMP MM32021
     A\_IMPORT\_20210330.csv→Next→Global Update→Assign to Group→Select TEMP MM32021 A→OK

## Step Seven

Add BoT, Staff, and Contractors.

- Run query Board Member, Staff, and Contractors
  - Reports→Queries→Advanced Query Wizard→ Board Member, Staff, and Contractors
- Add Board Member, Staff, and Contractors to TEMP MM32021 A group
  - Next→Global Update→Assign to Group→Include Spouses→Temp MM32021  $A \rightarrow OK \rightarrow OK$

# MM22021 B

Constituents who have given but not within the last 3 years (4/1/2018) and constituents who have never given and were entered into Salsa within the last five years (4/1/2016). Constituents whose last name begins with A-L.

# **Card Details**

Giving levels remain the same. We could emphasize monthly giving, but since these are constituents who have never given, they are not the target audience for monthly givers.

- Giving levels: \$25, \$50, \$75, \$100 or other
- Monthly giving levels: \$5, \$10, \$15, \$25 or other

#### PROCESS

### Step One

- Create Query MM32021 B Mailing List- Last Gift prior to 4/1/2018
  - Reports→Queries→Advanced Query Wizard→ MM32021 B Mailing List- Last gift prior to 4/1/2018
- Export query results and save as MM32021 B Mailing List\_IN PROCESS\_20210330
  - o Name tab Step One

### Step Two

- Create Query MM32021 B Mailing List- Never given and entered after 4/1/2016
  - Reports→Queries→Advanced Query Wizard→ MM32021 B Mailing List- Never given and entered after 4/1/2016
- Export query results and copy & paste onto new tab in MM32021 B Mailing List\_IN PROCESS\_20210330
  - Name tab Step Two

## Step Three

- Create a new tab and name it Step Three
- Copy all data from Step One and Step Two and paste into Step Three
- Sort by Last or Org Name
- Delete all constituents whose last name begins with M-Z

### **Step Four**

- Create a new tab and name it Step Four
- Copy all Constituent numbers and Spouse constituent numbers from Step Three into one column
- Copy all data from Step Four and paste into a new excel sheet
- Save as TEMP MM32021 B\_IMPORT\_20210330.csv
- Create TEMP MM32021 B group
  - Manage  $\rightarrow$  Configuration  $\rightarrow$  Groups  $\rightarrow$  Add  $\rightarrow$  OK
- Import into Salsa as TEMP MM32021 B
  - Reports→Queries→Advanced Query Wizard→Import→ Open existing commadelimited ("CSV") file→Choose File→Select TEMP MM32021
     B\_IMPORT\_20210330.csv→Next→Global Update→Assign to Group→Include Spouses→Select TEMP MM32021 B→OK

### MM22021 C

Constituents who have given an average of <=\$100 within the last 3 years (4/1/2018), exclude donors who gave to MM22021, and include constituents whose only gift was to a special event in the last 3 years.

# **Card Details**

Monthly giving levels stay the same, but the line is moved to the top in larger/bold type. Giving levels have been adjusted to include a new "high". Selection wording on the coupon will also need updated.

- Monthly giving levels: \$5, \$10, \$15, \$25 or other
- Giving levels: \$25, \$50, \$75, \$100, \$150 or other

# PROCESS

# Step One

Find the average gift amounts excluding special events of constituents who have given within the last 3 years.

- Run MM32021- Average Donations query.
  - Reports→Queries→Advanced Query Wizard→MM32021- Average
    Donations→Next→Next
- Export query results and save as MM32021 C Mailing List\_IN PROCESS\_20210330
  - o Name tab Step One

# Step Two

Assign constituents whose average gift is less than \$100 to a temporary group.

- Copy all data from Step One and paste it into Step Two
- Convert Average Donation Amount by Constituent Number to numbers
- Sort from largest to smallest and delete all that are above \$100
- Copy the Constituent Number column into a new excel sheet
- Save as TEMP MM32021 C- less than \$100.csv
- Create TEMP MM32021 C- less than \$100
  - Manage  $\rightarrow$  Configuration  $\rightarrow$  Groups  $\rightarrow$  Add  $\rightarrow$  OK
- Import into Salsa as TEMP MM22021 C- less than \$100
  - Reports→Queries→Advanced Query Wizard→Import→ Open existing commadelimited ("CSV") file→Choose File→Select TEMP MM32021 C- less than \$100.csv→Next→Global Update→Assign to Group→Select TEMP MM32021 C- less than \$100→OK

### Step Three

Export TEMP MM32021 C- less than \$100 into mailing list format.

- Create query MM32021 C Mailing List-less than \$100
  - Reports → Queries → Advanced Query Wizard → MM32021 C Mailing List- less than \$100
- Export query results and copy & paste into a new tab on MM32021 C Mailing List\_IN PROCESS\_20210330
  - o Name tab Step Three

# Step Four

Exclude constituents who gave to MM22021.

- Create query MM32021 C Mailing List- MM22021 Gifts
- Reports→Queries→Advanced Query Wizard→ MM32021 C Mailing List- MM22021 Gifts
- Export query results and copy & paste into a new tab on MM32021 C Mailing List\_IN PROCESS\_20210330
  - Name tab Step Four
  - Highlight all rows

# **Step Five**

Remove constituents who gave to MM22021.

- Create a new tab and name it Step Five
- Copy & paste all data from Step Three and Four into Step Five tab
- Highlight Constituent Number Duplicates
  - Sort by Constituent Number
  - Remove all rows that match with a highlighted row LEAVE THE HIGHLIGHTED ROW
- Highlight Spouse Constituent Number Duplicates
  - Sort by Spouse Constituent Number
  - Remove all rows that match with a highlighted row LEAVE THE HIGHLIGHTED ROW
- Highlight Spouse Constituent Numbers and Constituent Number Duplicates
  - Sort by Constituent Number
  - Remove all rows that match with a highlighted row LEAVE THE HIGHLIGHTED ROW
  - Sort by Spouse Constituent Number
  - Remove all rows that match with a highlighted row LEAVE THE HIGHLIGHTED ROW
- Sort by highlighted rows to find MM22021 Gifts
  - Delete all highlighted rows

# Step Six

Add constituents who have only given to special events within the last 3 years.

- Create a TEMP MM32021 C- Events Only group
  - Manage  $\rightarrow$  Configuration  $\rightarrow$  Add  $\rightarrow$  OK
- Create Query MM32021 C- Events Only and assign constituents to TEMP MM32021 C- Events Only group

- Reports→Queries→Advanced Query Wizard→ MM32021 C- Events
  Only→Next→Next→Global Update→Assign to Group→ MM32021 C Mailing List-Events Only
- Create Query MM32021 C Mailing List- Remove from Events Only and remove constituents from TEMP MM32021 C- Events Only group
  - Reports→Queries→Advanced Query Wizard→ MM32021 C Mailing List- Remove from Events Only →Next→Next→Global Update→Remove from Group→ MM32021 C Mailing List- Events Only
- Create query MM32021 C Mailing List- Events Only
  - Reports  $\rightarrow$  Queries  $\rightarrow$  Advanced Query Wizard  $\rightarrow$  MM32021 C Mailing List- Events Only
- Export query results and copy & paste into a new tab on MM32021 C Mailing List\_IN PROCESS\_20210330
  - o Name tab Step Six

# Step Seven

Add constituents to TEMP MM32021 C group.

- Create a new tab and name it Step Seven
- Copy all Constituent numbers and Spouse constituent numbers from Steps Five and Six into one column
- Copy all data from Step Seven and paste into a new excel sheet
- Save as TEMP MM32021 C\_IMPORT\_20210330.csv
- Create TEMP MM32021 C group
  - Manage  $\rightarrow$  Configuration  $\rightarrow$  Groups  $\rightarrow$  Add  $\rightarrow$  OK
- Import into Salsa as TEMP MM32021 C
  - Reports→Queries→Advanced Query Wizard→Import→ Open existing commadelimited ("CSV") file→Choose File→Select TEMP MM32021
     C\_IMPORT\_20210330.csv→Next→Global Update→Assign to Group→Include Spouses→Select TEMP MM32021 C→OK

# Producing Final MM32021 A, B & C Mailing Lists

# PROCESS

# Step One

- Create Query MM32021 Mailing List- TEMP Groups MM32021 A, MM32021 B and MM32021 C with group listed for sorting purposes
  - Reports→Queries→Advanced Query Wizard→ MM32021 Mailing List- TEMP Groups MM32021 A, MM32021 B and MM32021 C
- Export query results and save as MM32021 Mailing List- Groups MM32021 A, MM32021 B and MM32021 C\_IN PROCESS\_20210330
- Highlight duplicate Constituent Numbers

- Delete duplicates
  - Fix any issues in Salsa that may have caused the duplication
- Highlight duplicate Spouse Constituent Numbers
  - Delete duplicates
    - Fix any issues in Salsa that may have caused the duplication
- Highlight duplicate Constituent Numbers vs Spouse Constituent Numbers
  - o Delete duplicates
    - Fix any issues in Salsa that may have caused the duplication
  - Highlight duplicate emails
    - o Delete duplicates
      - Fix any issues in Salsa that may have caused the duplication
- Highlight duplicate addresses
  - o Delete duplicates
    - Fix any issues in Salsa that may have caused the duplication

### Step Two

- Copy & paste all data from Step One tab into new tab Step Two
- Add a column for notes
- Send to development director for review
  - Ask that no changes are made, just notes.
  - After file is returned, make all changes to sheet and Salsa
    - Per MCZ remove all children at same address as parents

### Step Three

- After RC returns the list with her edits, copy all data from Step Two and paste into Step Three.
- Make any changes as directed by RC.

### **Step Four**

- Copy & paste all data from Step Three tab into new tab Step Four- MM32021 A
- Sort by Group Name Lookup
- Cut & paste all TEMP MM22021 B into new tab Step Four-MM32021 B
- Cut & paste all TEMP MM22021 C into new tab Step Four-MM32021 C

### **Step Five**

- Create three new tabs and name them Step Five- MM32021 A, Step Five- MM32021 B, and Step Five- MM32021 C
- Copy all Constituent numbers and Spouse constituent numbers from Step Four- MM32021 A into one column on Step Five- MM32021 A.
- Copy all Constituent numbers and Spouse constituent numbers from Step Four- MM32021 B into one column on Step Five- MM32021 B.

- Copy all Constituent numbers and Spouse constituent numbers from Step Four- MM32021 C into one column on Step Five- MM32021 C.
- Copy all data from Step Five- MM32021 A and paste into a new excel sheet
- Save as Group MM32021 A\_IMPORT\_20210607.csv
- Create MM32021 A group
  - Manage  $\rightarrow$  Configuration  $\rightarrow$  Groups  $\rightarrow$  Add  $\rightarrow$  OK
- Import into Salsa as MM32021 A
  - Reports→Queries→Advanced Query Wizard→Import→ Open existing commadelimited ("CSV") file→Choose File→Select MM32021
     A\_IMPORT\_20210607.csv→Next→Global Update→Assign to Group→Select MM32021
     A→OK
- Copy all data from Step Five- MM32021 B and paste into a new excel sheet
- Save as Group MM32021 B\_IMPORT\_20210607.csv
- Create MM32021 B group
  - Manage→Configuration→Groups→Add→OK
- Import into Salsa as MM32021 B
  - Reports→Queries→Advanced Query Wizard→Import→ Open existing commadelimited ("CSV") file→Choose File→Select MM32021
     B\_IMPORT\_20210607.csv→Next→Global Update→Assign to Group→Select MM32021
     B→OK
- Copy all data from Step Five- MM32021 C and paste into a new excel sheet
- Save as Group MM32021 C\_IMPORT\_20210607.csv
- Create MM32021 C group
  - Manage→Configuration→Groups→Add→OK
- Import into Salsa as MM32021 C
  - Reports→Queries→Advanced Query Wizard→Import→ Open existing commadelimited ("CSV") file→Choose File→Select MM32021
     C\_IMPORT\_20210607.csv→Next→Global Update→Assign to Group→Select MM32021
     C→OK

### **Step Six**

- Remove individuals from all Temp groups and delete
  - Reports→Queries→Advanced Query Wizard→ MM32021 Mailing List- TEMP Groups MM32021 A, MM32021 B and MM32021 C→Run→Next→Global Update→Remove from Group→TEMP MM32021 A→OK→Remove from Group→TEMP MM32021 B→OK→ Remove from Group→TEMP MM32021 C→OK→OK
  - Manage→Configuration→Groups→Delete TEMP MM32021 A, TEMP MM32021 B, and TEMP MM32021 C

Step Seven

- Copy all data from Step Four- MM32021 A and paste into a new excel sheet with tab named MM32021 A
  - Delete all columns EXCLUDING
    - Smart Addressee
    - Smart Informal Salutation
    - Address Prefix 1
    - Address Line 1
    - Address Line 2
    - City
    - State
    - Postal Code
    - Postal Code Suffix
- Copy all data from Step Four- MM32021 B and paste into a new excel sheet with tab named MM32021 B
  - Delete all columns EXCLUDING
    - Smart Addressee
    - Smart Informal Salutation
    - Address Prefix 1
    - Address Line 1
    - Address Line 2
    - City
    - State
    - Postal Code
    - Postal Code Suffix
- Copy all data from Step Four- MM32021 C and paste into a new excel sheet with tab named MM32021 C
  - Delete all columns EXCLUDING
    - Smart Addressee
    - Smart Informal Salutation
    - Address Prefix 1
    - Address Line 1
    - Address Line 2
    - City
    - State
    - Postal Code
    - Postal Code Suffix
- Save As MM32021\_FINAL\_20210607